## Istruzioni Aule

Tutte le aule dell'Edificio Didattica sono dotate di telecamera a soffitto, microfono ambientale e proiettore.

Nel cassetto multimediale sono presenti:

- Cavo usb che alimenta telecamera e microfono
- Cavo vga di collegamento al proiettore
- Telecomando proiettore (grigio)
- Telecomando videocamera (nero)

Il collegamento portatile / proiettore avviene tramite cavo VGA quindi fare attenzione a quale tipologia di attacco usb (USB / USB-c) ed attacco video (VGA / HDMI) dispone il pc.

Il docente dovrà munirsi di un adattatore VGA in base al tipo di attacchi presenti sul suo pc.

Di seguito i 3 tipi di adattatori più comuni acquistabili (per dispositivi Mac assicurarsi della compatibilità dell'adattatore):

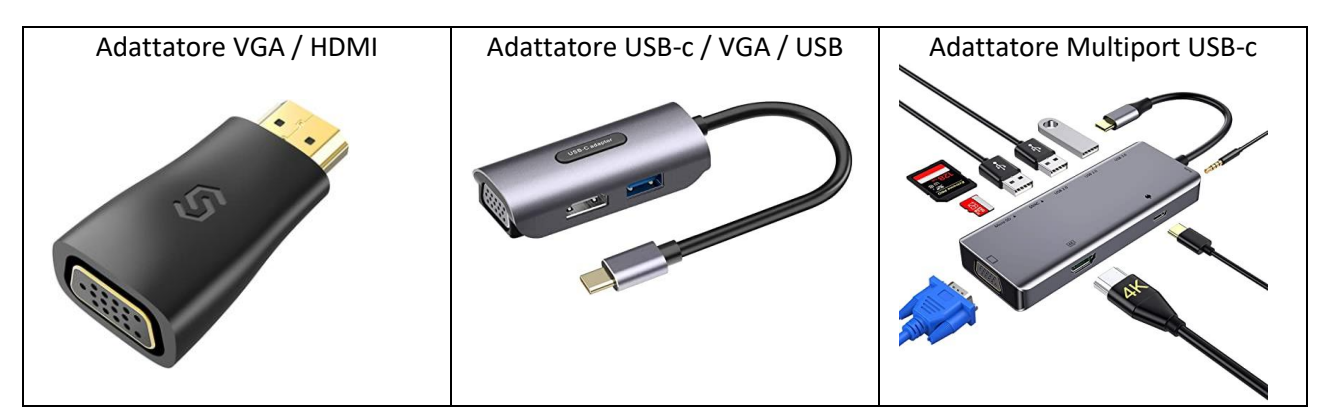

## Cosa fare prima di avviare la lezione (Windows):

- Collegare il pc alla rete wifi <u>eduroam</u> utilizzando le credenziali della posta elettronica di Ateneo uniroma2 (*esempio nome utente: tbhlns01*)
- Collegare i cavi usb (cavo nero, ignorare il cavo rosso se presente) e vga alle prese presenti al centro della cattedra
- Collegare le altre estremità dei cavi al pc (utilizzare adattatore del docente se necessario)
- Accendere il proiettore (telecomando grigio)
- Accendere il microfono presente al centro della cattedra (si accende una luce blu)
- Testare il microfono: in caso non ci sia audio in aula accendere l'amplificazione (per le aule P/S il tasto è collocato accanto ai comandi dello schermo proiettore | per le aule T/I il tasto è presente sotto la lavagna)
- Avviare teams e verificare in <u>impostazioni > dispositivi</u> che periferiche audio e microfono siano impostati su <u>usb CODEC</u> e la videocamera inquadri tutta la lavagna (altrimenti cambiare l'impostazione della sorgente dal menu a tendina)
- In caso di problemi di proiezione premere il tasto Windows + P e selezionare Duplica

## Cosa fare prima di avviare la lezione (Apple Mac):

- Collegare il pc alla rete wifi <u>eduroam</u>utilizzando le credenziali della posta elettronica di Ateneo uniroma2 (*esempio nome utente: tbhlns01*)
- Collegare i cavi usb (cavo nero, ignorare il cavo rosso se presente) e VGA alle prese presenti al centro della cattedra
- Collegare le altre estremità dei cavi al pc (utilizzare adattatore del docente se necessario)
- Accendere il proiettore (telecomando grigio)
- Per proiettare il desktop del pc andare nelle <u>impostazioni del Mac > monitor > disposizioni ></u> <u>spuntare la voce "Duplica schermi"</u>
- Accendere il microfono presente al centro della cattedra (si accende una luce blu)
- Testare il microfono: in caso non ci sia audio in aula accendere l'amplificazione (per le aule P/S il tasto è collocato accanto ai comandi dello schermo proiettore | per le aule T/I il tasto è presente sotto la lavagna)
- Avviare teams e verificare in <u>impostazioni > dispositivi</u> che audio e microfono siano impostati su <u>usb CODEC</u> e la videocamera inquadri tutta la lavagna (altrimenti cambiare l'impostazione della sorgente dal menu a tendina)